## Navigating the Roadblocks of Medicaid Enrollment/Licensure Updates

### **TMHP Ordering Referring-Only Providers**

Presented by: Laurie Woodel, TASB Special Education Solutions Manager

This information is provided for educational purposes only to facilitate a general understanding of the law or other regulatory matter. This information is neither an exhaustive treatment on the subject nor is this intended to substitute for the advice of an attorney or other professional advisor. Consult with your attorney or professional advisor to apply these principles to specific fact situations.

ARS CONFERENCE 2024

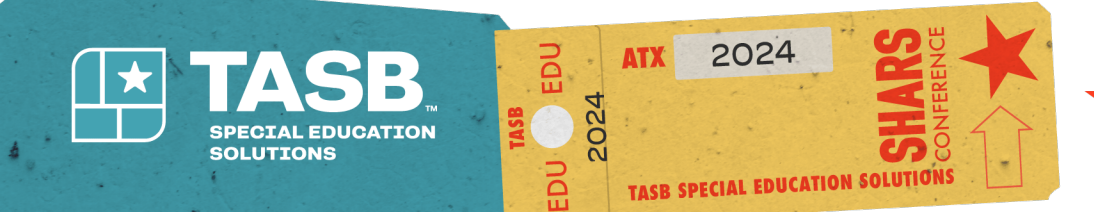

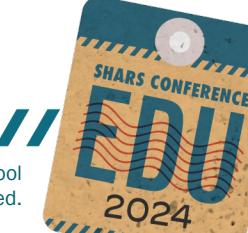

# **Today's Journey**

- ORP Enrollment Documentation Requirements
- ORP Enrollment
- Updating Speech Licensure
- Friendly Reminders
- Questions

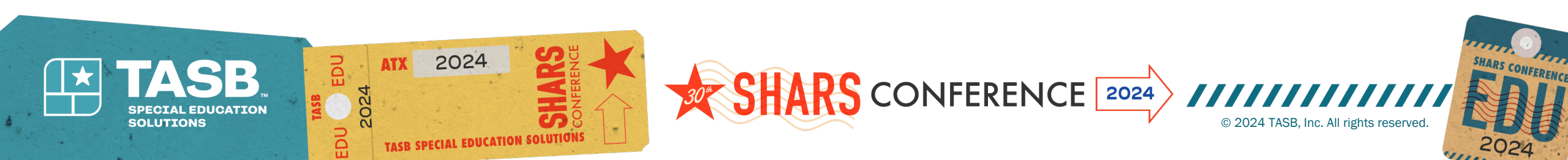

### **Required Documentation for Enrollment**

- Social Security Number (SSN)
- Date of birth (DOB)
- Driver's license information
- Professional healthcare license information
- National Provider Identifier (NPI)

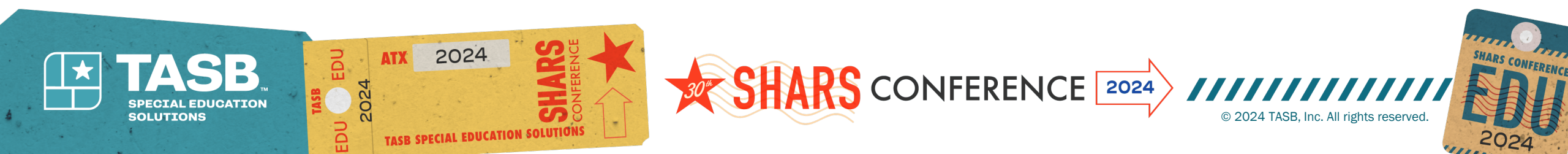

### Go to TMHP Website: <u>www.tmhp.com</u> Provider Enrollment, Enroll Today

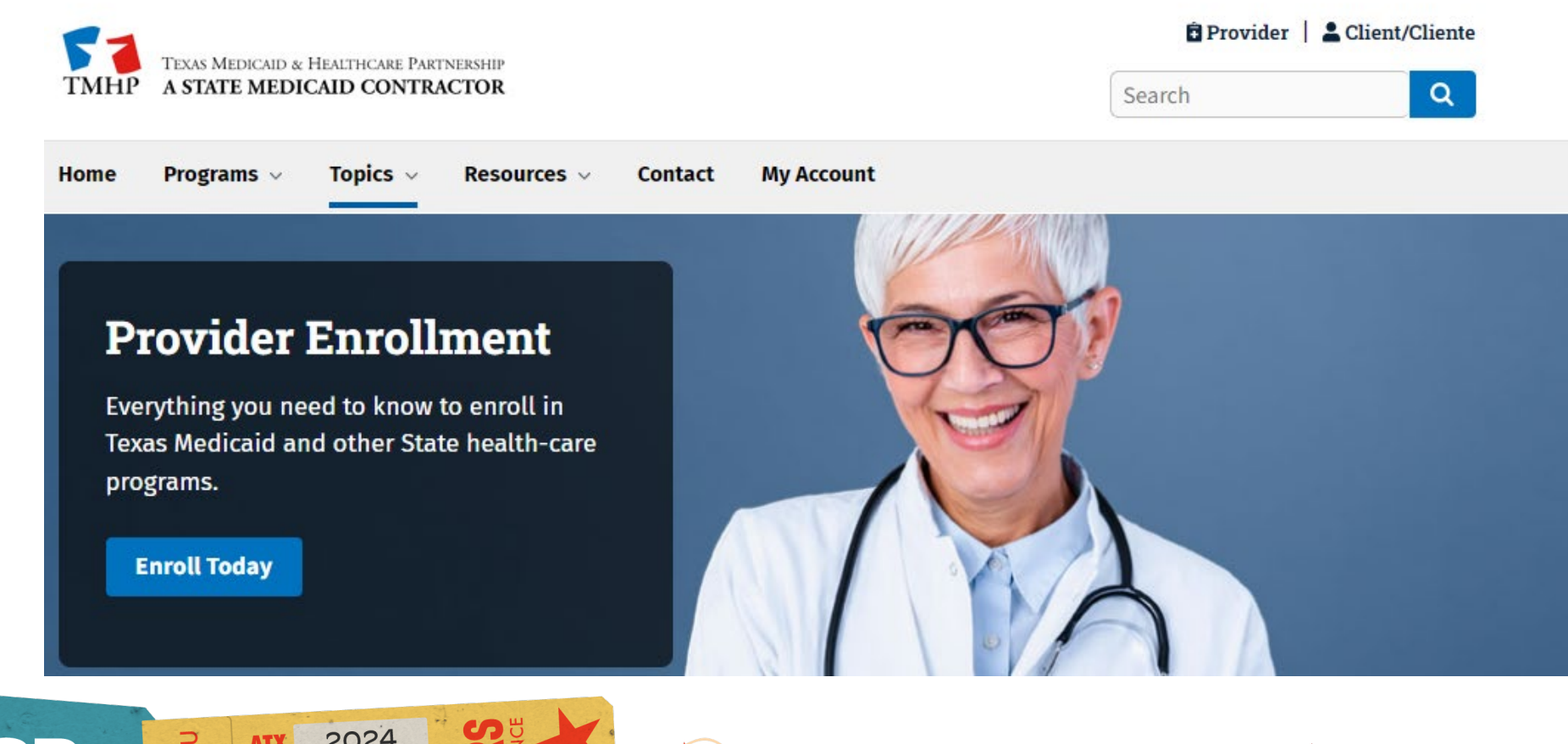

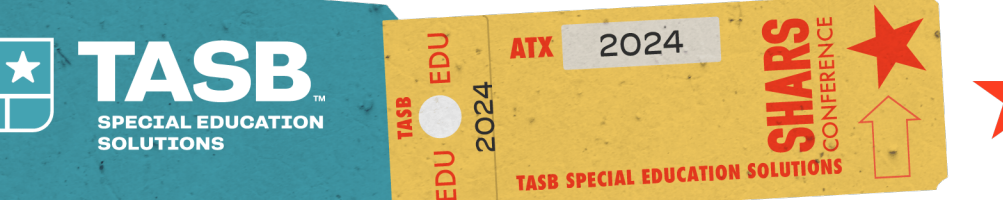

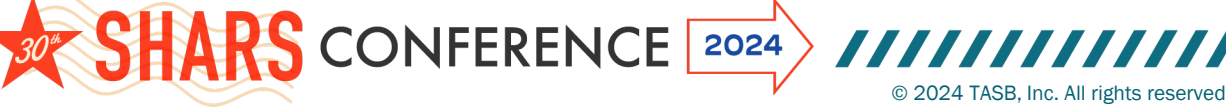

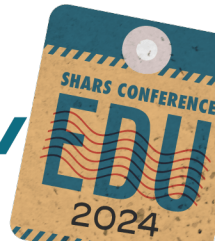

### **Start New Enrollment**

#### **Read Information, click Continue**

NPI & Enrollment Information

Welcome to the Provider Enrollment Management System (PEMS)

#### Basic Instructions

When you Select **Start New Enrollment**, a new record will be created using your National Provider Identifier(NPI) or Atypical Provider Identifier (API).

Note: If you accidentally **Start New Enrollment**, select 'Cancel' below, or the **back button** on your web browser to return to your dashboard view.

PEMS bases each enrollment/registration application on the applying provider or participant's NPI or API.

Providers and Participants who would like to enroll or register in Texas health-care programs must do so under one of three categories determined by their NPI or API: **Provider, Atypical Provider, or Individual Transportation Participant**.

Some examples of providers that may have an API include, but are not limited to:

- Financial Management Service Agencies (FMSAs)
- Community Living Assistance & Support Services (CLASS) Case Management Agencies
- Transition Assistance Services Agencies

To learn more about who might need to apply for an API, refer to 45 Code of Federal Regulations (CFR) \$160.103.

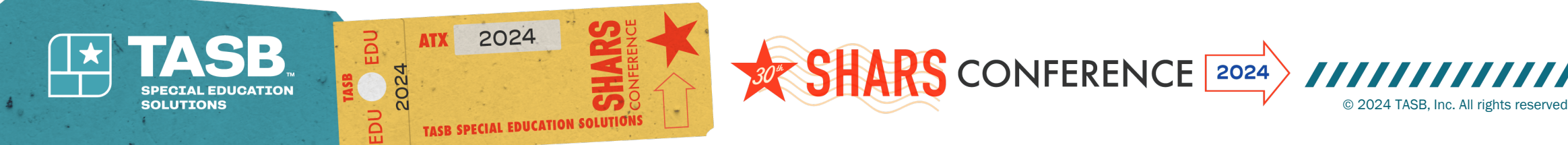

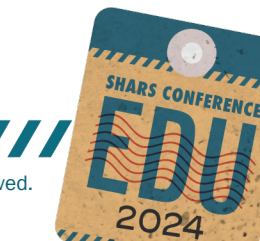

## **NPI & Enrollment Information**

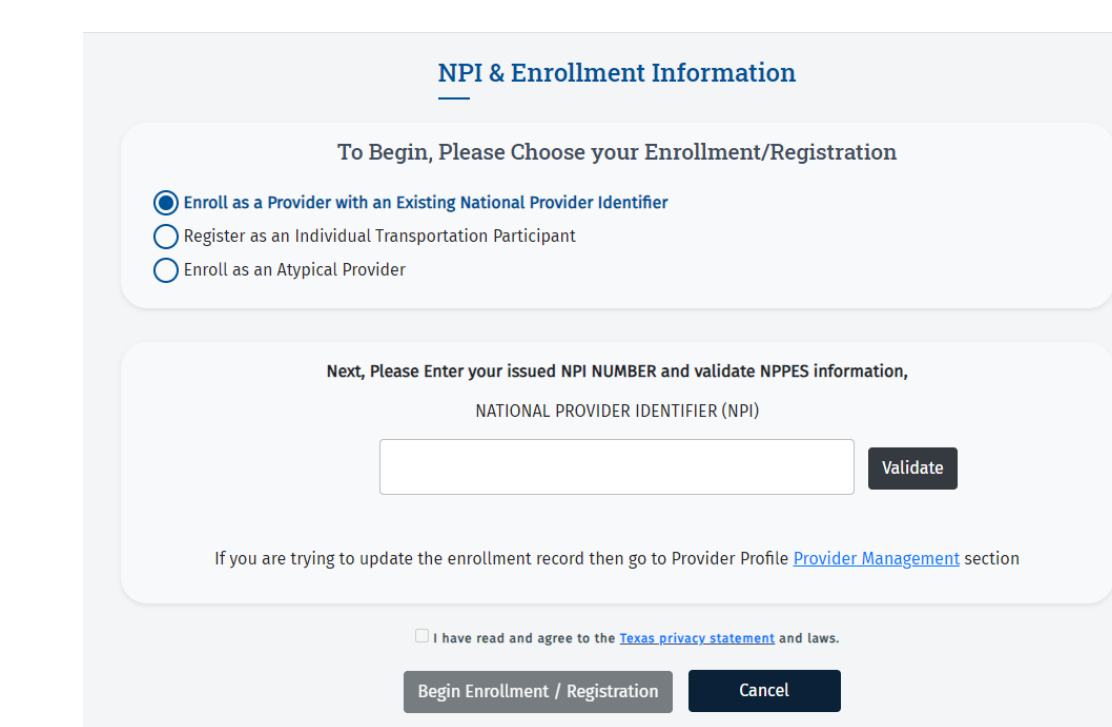

- Select Enroll as a Provider with an Existing National Provider Identifier
- Enter NPI, click Validate
- Check box next to "I have read and agree to the Texas privacy statement and laws"
- Click Begin Enrollment/Registration

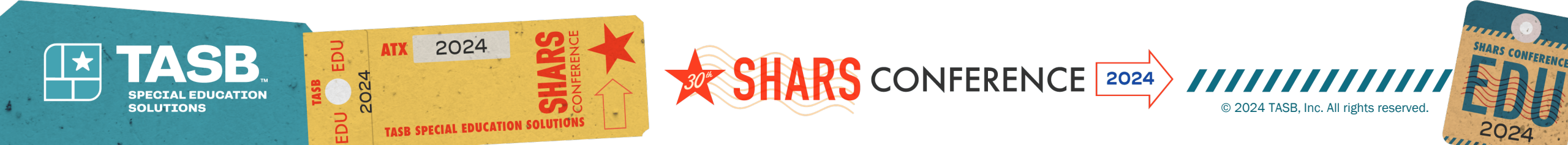

| TEAS MEDICAID & HEALTHCARE PARTS<br>TMHIP A STATE MEDICAID CONTRAC | TOR                           |                                                         |                                                         |                                                  | Start New Enrollment View Help          |  |  |  |  |  |
|--------------------------------------------------------------------|-------------------------------|---------------------------------------------------------|---------------------------------------------------------|--------------------------------------------------|-----------------------------------------|--|--|--|--|--|
| DemoFirst I                                                        | DemoFirst DemoMiddle DemoLast |                                                         |                                                         |                                                  |                                         |  |  |  |  |  |
| O TOTAL DEFICIENCIES                                               |                               | <                                                       |                                                         |                                                  |                                         |  |  |  |  |  |
|                                                                    | •                             | NPI Taxonomy                                            |                                                         |                                                  | Refresh Information 🔿                   |  |  |  |  |  |
| SERVICES PROVIDED                                                  |                               |                                                         |                                                         |                                                  |                                         |  |  |  |  |  |
| PROVIDER INFORMATION                                               |                               | NAME<br>DemoFirst DemoMiddle DemoLast<br>NPI NUMBER     | GENDER<br>Male<br>NPI TYPE<br>Lodioidual                | ELIGIBLE TEXAS MEDICAID TAXONOMIES<br>208000000X | INELIGIBLE TEXAS MEDICAID TAXONOMIES    |  |  |  |  |  |
| LICENSES/CERTIFICATIONS/<br>ACCREDITATIONS                         |                               | SOLE PROPRIETOR<br>YES                                  | STATUS<br>Active                                        |                                                  |                                         |  |  |  |  |  |
| DISCLOSURES                                                        |                               | If you do not see the taxonomy code that you would like | to use for enrollment, please update your taxonomy code | s at NPPES Site                                  |                                         |  |  |  |  |  |
| ACCOUNTING/BILLING INFORMATION                                     |                               |                                                         |                                                         | _                                                |                                         |  |  |  |  |  |
| OWNERSHIP/CONTROLLING INTEREST                                     |                               |                                                         |                                                         |                                                  | Need help with NPI Taxonomy Information |  |  |  |  |  |
| PROGRAMS                                                           |                               |                                                         |                                                         |                                                  | View Instructions                       |  |  |  |  |  |
| PRACTICE LOCATION INFORMATION                                      |                               |                                                         |                                                         |                                                  |                                         |  |  |  |  |  |
| APPLICATION FEE                                                    |                               |                                                         |                                                         |                                                  |                                         |  |  |  |  |  |
| ATTACHMENTS                                                        | •                             |                                                         |                                                         |                                                  |                                         |  |  |  |  |  |
| AGREEMENTS                                                         |                               |                                                         |                                                         |                                                  |                                         |  |  |  |  |  |

This information is pulled from the Texas Medicaid and Healthcare Partnership (TMHP) website. Be sure to verify all information. If the taxonomy is not correct, click NPPES Site and update the taxonomy.

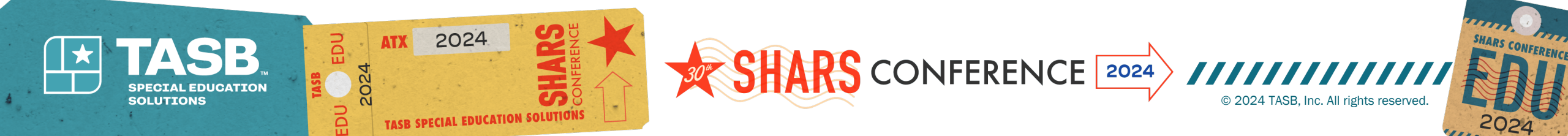

| 0 TOTAL DEFICIENCIES                       | < |                                                            |                                                         |                                    |                                         |
|--------------------------------------------|---|------------------------------------------------------------|---------------------------------------------------------|------------------------------------|-----------------------------------------|
|                                            |   | MPI Taxonomy                                               |                                                         |                                    | Refresh Information 👌                   |
| SERVICES PROVIDED                          |   | NAME                                                       | GENDER                                                  | ELIGIBLE TEXAS MEDICAID TAXONOMIES | INELIGIBLE TEXAS MEDICAID TAXONOMIES    |
| PROVIDER INFORMATION                       |   | DemoFirst DemoMiddle DemoLast                              | Male<br>NPI TYPE                                        | 508000000X                         |                                         |
| LICENSES/CERTIFICATIONS/<br>ACCREDITATIONS |   | SOLE PROPRIETOR<br>YES                                     | STATUS<br>Active                                        |                                    |                                         |
| DISCLOSURES                                |   | If you do not see the taxonomy code that you would like to | o use for enrollment, please update your taxonomy code: | s at NPPES Site                    |                                         |
| ACCOUNTING/BILLING INFORMATION             |   |                                                            |                                                         |                                    |                                         |
| OWNERSHIP/CONTROLLING INTEREST             |   |                                                            |                                                         |                                    | Need help with NPI Taxonomy Information |
| PROGRAMS                                   |   |                                                            |                                                         |                                    | View Instructions                       |
| PRACTICE LOCATION INFORMATION              |   |                                                            |                                                         |                                    |                                         |
| APPLICATION FEE                            |   |                                                            |                                                         |                                    |                                         |
| ATTACHMENTS                                | • |                                                            |                                                         |                                    |                                         |
| AGREEMENTS                                 |   |                                                            |                                                         |                                    |                                         |
|                                            |   |                                                            |                                                         |                                    |                                         |
|                                            |   |                                                            |                                                         |                                    |                                         |

## **Services Provided Section is not required for Ordering, Referring Provider (ORP)**

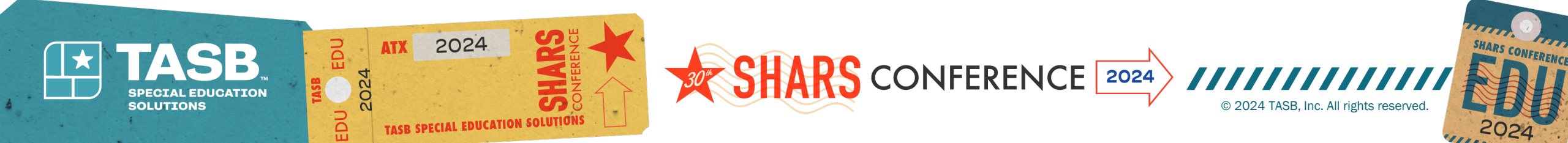

## **Provider Information**

| O TOTAL DEFICIENCIES                     | 6 |                                     |   |                          |                              |                 |                 |                        |                                |
|------------------------------------------|---|-------------------------------------|---|--------------------------|------------------------------|-----------------|-----------------|------------------------|--------------------------------|
| IPI TAXONOMY INFORMATION                 | 0 | Provider Information                |   |                          |                              |                 |                 | Pending C              | hange Request Number: 20183474 |
| ERVICES PROVIDED                         |   | <br>Basic Information               |   |                          |                              |                 |                 |                        |                                |
| ROVIDER INFORMATION                      |   | FIRST NAME *                        | 1 | MIDDLE NAME              |                              | LAST            | NAME *          |                        |                                |
| ICENSES/CERTIFICATIONS/<br>CCREDITATIONS |   | DemoFirst                           |   | DemoMiddle               |                              | De              | moLast          |                        |                                |
| ISCLOSURES                               |   | surra                               |   | SOCIAL SECURITY NUMBER * |                              |                 | DATE OF BIRTH * |                        |                                |
| COUNTING/BILLING INFORMATION             |   | Select One                          | ۷ | Enter SSN                |                              |                 | MM/DD/YYYY      |                        |                                |
| WWERSHIP/CONTROLLING INTEREST            |   | GENDER*                             | 1 | 10 1191 *                |                              |                 | ID NUMBER *     |                        |                                |
| ROGRAMS                                  |   | Male                                | ۲ | Select One               | ۷                            | Enter ID Number |                 |                        |                                |
| NUTLICE LOCATION INFORMATION             |   | STATE ISSUER *                      |   | ISSUE DATE *             |                              | (XPI)           | RATION DATE *   |                        |                                |
|                                          |   | Select One                          | × | 64/14/2023               |                              | MM/00/YYYY      |                 |                        |                                |
| PLICATION FEE                            |   | PRIMARY EMAIL ADDRESS *             | 1 | PRIMARY EMAIL STATUS     | SECONDARY EMAIL ADDRESS      |                 |                 | SECONDARY EMAIL STATUS |                                |
| TACHMENTS                                | • | Enter Primary E-Mail                |   | Enter Secondary E-Mail   |                              |                 |                 |                        | Verify Email                   |
| FREEMENTS                                |   |                                     |   |                          |                              |                 |                 |                        |                                |
|                                          |   | Maiden Name, Other Alias, Nicknames |   |                          | MIDDLE NAME                  |                 |                 | LAST NAME              |                                |
|                                          |   |                                     |   |                          |                              |                 |                 |                        |                                |
|                                          |   |                                     |   | + Add Maiden             | Name. Other Alias, Nicknames |                 |                 |                        |                                |

- Required fields are denoted with a \*
- Disregard Revalidation Date
- Verify the email address by logging into your email and clicking on the link that was sent to you
- Be sure to click "Save" once all required fields have been completed

SHARS CONFERENCE 2024

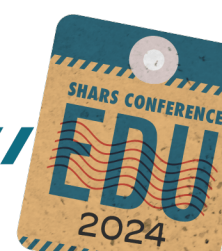

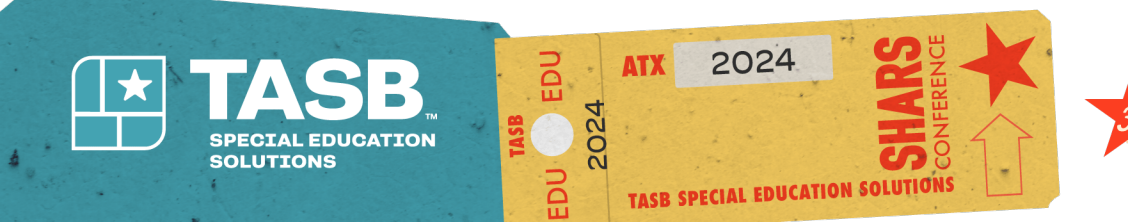

### Licenses/Certifications/Accreditations

| O TOTAL DEFICIENCIES                       | < |                                                                                                    |
|--------------------------------------------|---|----------------------------------------------------------------------------------------------------|
| NPI TAXONOMY INFORMATION                   | 0 | Licenses/Certifications/Accreditations                                                                                                    |
| SERVICES PROVIDED                          |   | Note - Only enter licenses/certifications/accreditations for the enrolling provider.                                                                                                    |
| PROVIDER INFORMATION                       | 0 | Do not enter any licenses/certifications/accreditations for other providers. Entering a license for another provider on this page may cause delays in processing.                                            |
| LICENSES/CERTIFICATIONS/<br>ACCREDITATIONS |   | If a supervising license is required for enrollment, please enter the supervising license on the applicable Program and Service Details records in the Practice Location page of the application.            |
| DISCLOSURES                                |   | See the <u>Instructional Site</u> for information about the licensing requirements for your enrollment TYPE ISSUER NUMBER EFFECTIVE DATE EXPIRATION DATE LICENSE STATUS IN USE REQUEST ACTION REQUEST NUMBER |
| ACCOUNTING/BILLING INFORMATION             |   | No data available in table                                                                                                    |
| OWNERSHIP/CONTROLLING INTEREST             |   | + Add Licenses/Certifications/Accreditations                                                                                                    |
| PROGRAMS                                   |   | Need help with Licenses Information                                                                                                    |
| PRACTICE LOCATION INFORMATION              |   | View Instructions                                                                                                    |
| APPLICATION FEE                            |   |                                                                                                    |
| ATTACHMENTS                                | • |                                                                                                    |
| AGREEMENTS                                 | 0 |                                                                                                    |

Click: Add Licenses/Certifications/Accreditations button if you are a new provider Enter License information Certifications/Accreditations are not required for ORP's

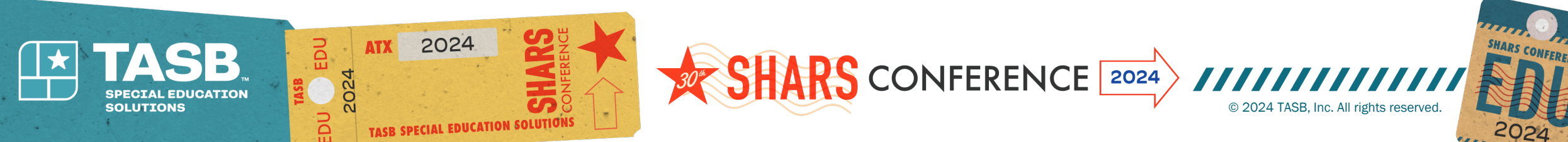

### **Disclosures**

- Read and answer all questions.
- If yes is answered to any question except "Are you a citizen of the United States?", you will be required to upload additional information.

 When answering "yes" to "Are you a citizen of the United States?" a pop-up will appear, click "Ok"

| O TOTAL DEFICIENCIES                     |   |                                                                                                    |        |      |
|------------------------------------------|---|----------------------------------------------------------------------------------------------------|--------|------|
| PI TAXONOMY INFORMATION                  | 0 | Disclosures                                                                                                    |        |      |
| ERVICES PROVIDED                         |   |                                                                                                    |        |      |
| ROVIDER INFORMATION                      | 0 | "Sanction" is defined as recoupment, payment hold, imposition of penalties or damages, contract cancellations, exclusion, debarment, suspension, revocation, or any other synonymous action.                                            | ⊖ Yes  | O No |
| ICENSES/CERTIFICATIONS/<br>CCREDITATIONS | 0 | Have you ever been sanctioned (as defined above) in any state or federal program? *                                                                                                    | G      |      |
| ISCLOSURES                               |   |                                                                                                    |        |      |
| CCOUNTING/BILLING INFORMATION            |   | Is your professional healthcare license or certification currently revoked, suspended or otherwise restricted, which includes all disciplinary and non - disciplinary actions? *                                                        | ⊖ Yes  | O NO |
| WNERSHIP/CONTROLLING INTEREST            |   |                                                                                                    |        |      |
| ROGRAMS                                  |   |                                                                                                    |        |      |
| RACTICE LOCATION INFORMATION             |   | Have you ever had your professional healthcare license or certification revoked, suspended or otherwise restricted, which includes all disciplinary and non - disciplinary actions? +                                                   | ⊖ Yes  | O No |
| PPLICATION FEE                           |   |                                                                                                    |        |      |
| TTACHMENTS                               | 0 |                                                                                                    |        |      |
| GREEMENTS                                |   | Are you currently, or have you ever been, subject to a licensing or certification disciplinary or non - disciplinary actions? +                                                                                                    | () ves | O No |
|                                          |   | Have you ever voluntarily surrendered a professional healthcare license or certification in lieu of disciplinary action? * (You may be subject to a license or certification (status check with your licensing or certification heard.) | () Yes | O No |

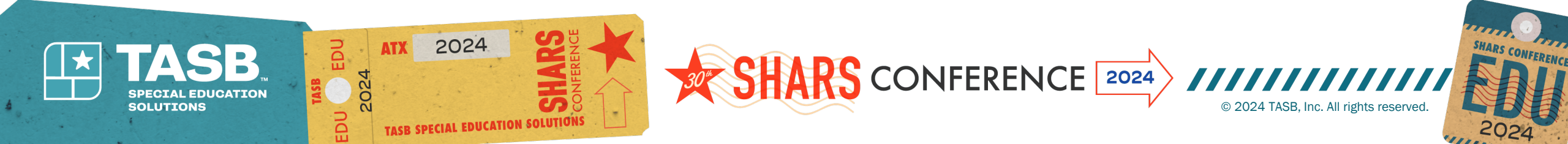

### ORP APPLICANTS ARE NOT REQUIRED TO COMPLETE ACCOUNTING/BILLING INFORMATION OR OWNERSHIP/CONTROLLING INTEREST SECTIONS

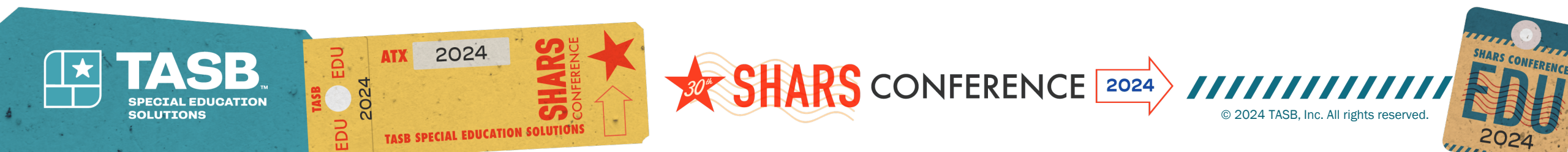

### **Programs – answer "Yes" for Acute Care-Fee-**For-Service, and "No" for all others and Save

| - DemoFirst I                              | Demo | Middle DemoLast                                                                                                    | Request: 20183474 Sa | ve Draft              |
|--------------------------------------------|------|----------------------------------------------------------------------------------------------------|----------------------|-----------------------|
| O TOTAL DEFICIENCIES                       |      |                                                                                                    |                      |                       |
| NPI TAXONOMY INFORMATION                   | 0    | Texas Medicaid Programs                                                                                                    | Pending Change Requ  | uest Number: 20183474 |
| SERVICES PROVIDED                          |      | Helpful Hint: Only select the new programs in which you want to enroll. If the program below is marked "Yes"; it is or has been enrolled for a practice location and cannot be edited. |                      |                       |
| PROVIDER INFORMATION                       | 0    | Eligible Programs                                                                                                    |                      |                       |
| LICENSES/CERTIFICATIONS/<br>ACCREDITATIONS | 0    | Acute Care-Fee-for-Service*                                                                                                    | • Yes                | O NO                  |
| DISCLOSURES                                | 0    |                                                                                                    |                      |                       |
| ACCOUNTING/BILLING INFORMATION             |      | Acute Care - Comprehensive Care Program (CCP)+                                                                                                    | ◯ Yes                | No                    |
| OWNERSHIP/CONTROLLING INTEREST             |      | Acute Care - Texas Health Steps Dental +                                                                                                    | O Yes                | No                    |
| PROGRAMS                                   | 0    |                                                                                                    |                      |                       |
| PRACTICE LOCATION INFORMATION              |      | Acute Care - Texas Health Steps Medical +                                                                                                    | ⊖ Yes                | • No                  |
| APPLICATION FEE                            |      | Acute Care -Case Management*                                                                                                    | ◯ Yes                | No                    |
| ATTACHMENTS                                | •    |                                                                                                    |                      |                       |
| AGREEMENTS                                 |      | Children with Special Health Care Needs Services Program (CSHCN)*                                                                                                    | ⊖ ves                | • No                  |
|                                            |      | Children with Special Health Care Needs - Family Support Services (CSHCN-FSS)*                                                                                                    | ⊖ Yes                | • No                  |

2024

EDU

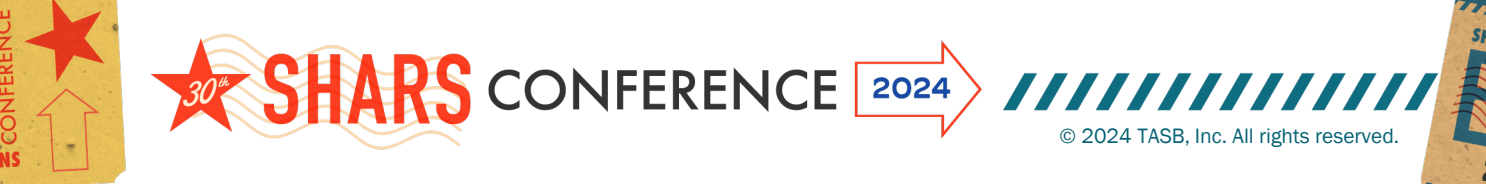

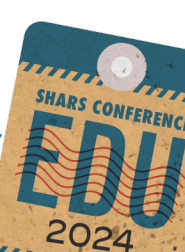

## **Practice Location Information**

| DemoFirst DemoMiddle DemoLast                                                                                                    | Add Practice                                                                                                    |
|----------------------------------------------------------------------------------------------------|----------------------------------------------------------------------------------------------------|
| Nut NUCLANARY   Na Trackor W NURMARY   Na Trackor W NURMARY  < | DO YOU BILL FOR SERVICES AT THIS LOCATION?*<br>Yes  NO<br>MELYOU A MEMBER OF GROUP AT THIS LOCATION?*<br>Yes  NO<br>I understand that in the future if I wish to seek<br>reimbursements for services performed to<br>Medicaid recipients, I must submit a new<br>enrollment application to be eligible for Medicaid<br>billing.* |

Click Add Practice Location and a box will open with two questions. You will answer "No" to these questions.

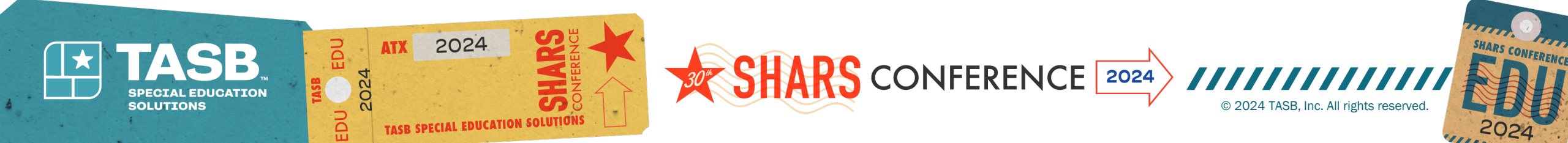

#### Basic Information – Complete all \* areas and click "Save" (Practice location is typically school district address)

| IC INFORMATION                    | Basic Information            |                 |                                 | Pending Change Request Number: 20183474 |  |  |
|-----------------------------------|------------------------------|-----------------|---------------------------------|-----------------------------------------|--|--|
| NGRAMS AND SERVICES PARTICIPATION | LOCATION NAME                |                 |                                 |                                         |  |  |
|                                   | Enter Practice Location Name |                 |                                 |                                         |  |  |
|                                   | ADDRESS LINE 1*              |                 | ADDRESS LINE 2                  |                                         |  |  |
|                                   | Enter Street Address         |                 | Enter Address Line2 - Suite/APT |                                         |  |  |
|                                   | anv*                         |                 | STATE*                          |                                         |  |  |
|                                   | Enter City Name              |                 | Select One                      | v                                       |  |  |
|                                   | 21P CODE *                   |                 | ZIP CODE +4                     |                                         |  |  |
|                                   | Zip Code                     |                 | Zip Code +4                     |                                         |  |  |
|                                   | Verify Address               |                 |                                 |                                         |  |  |
|                                   | PHONE NUMBER *               | 00.             | FAX NUMBER                      |                                         |  |  |
|                                   | Enter Phone Number           | Enter Extension | Enter Fax Number                |                                         |  |  |
|                                   | EFFECTIVE DATE               |                 | END DATE                        |                                         |  |  |
|                                   | 8                            |                 | Ам/00/үүүү                      |                                         |  |  |
|                                   | IND REASON                   |                 |                                 |                                         |  |  |
|                                   | Enter End Reason             |                 |                                 |                                         |  |  |

#### Programs and Services Participation – answer Demographic and Program Specific Questions Answer "No" to Healthy Texas Women

#### Healthy Texas Women

Will you provide HTW services, HTW plus services, or both at this location? HTW offers women's health and family planning services, including cancer screenings, testing/treatment for infections, and birth control. HTW plus covers testing and treatment for cardiovascular and coronary conditions, as well as treatment for behavioral health conditions for recently f you provide HTW or HTW plus services at this location, do you want to be included in online provider lookup tools? HTW clients use these tools to find HTW providers. If you select 'Yes', your address and contact information will be made available on the HTW Online Yes, I attest that I provide HTW or HTW Plus services at this location and want this location included in online provider lookup tools. No, I do not provide HTW or HTW Plus services at this location and do not wish for this location included in online provider lookup tools.

After clicking "Save" click on Programs and Services Participation section and click on the ellipses, select open, scroll down to Licensures/Certifications/Accreditations. Select License information and click "Save."

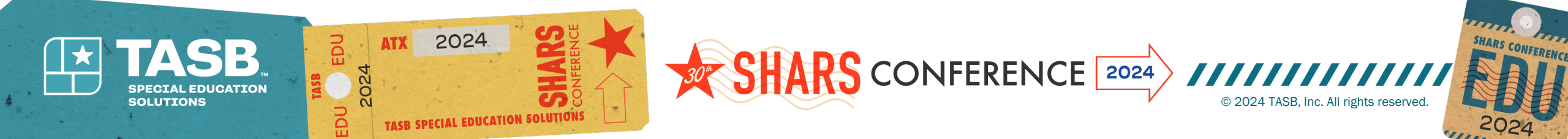

### **Demographics for Practice Location section**

| Demographics                                                                                               |                    |                                    |                  |                   |                |                 |   |
|----------------------------------------------------------------------------------------------------|--------------------|------------------------------------|------------------|-------------------|----------------|-----------------|---|
| PATIENT GENDER UMITATIONS*                                                                                 | PATIENT            | AGE LIMITATIONS - START            |                  | PATIENT AGE LIMIT | TATIONS - END* |                 |   |
| All                                                                                                    | ~ 0                |                                    |                  | <b>~</b> 99       |                |                 | * |
| ACCEPTING PATIENTS*                                                                                        |                    |                                    |                  |                   |                |                 |   |
| Accepting New Patients                                                                                     | *                  |                                    |                  |                   |                |                 |   |
| Reassignment of Benefits History                                                                           |                    |                                    |                  |                   |                |                 |   |
| GROUP'S PROVIDER TYPE GR                                                                                   | OUP'S BENEFIT CODE | GROUP'S TAXONOMY<br>No data availa | GROUP'S ZIP CODE |                   | GROUP'S NPI    | EFFECTIVE DATES |   |
| Program Specific Questions                                                                                 |                    |                                    |                  |                   |                |                 |   |
| Do you offer telehealth services?*<br>Do you offer telehealth services is required.                        |                    |                                    |                  | () Yes            | O No           |                 |   |
| Do you offer telemedicine services?*<br>Do you offer telemedicine services is required.                    |                    |                                    | l≽.              | () Yes            | ○ No           |                 |   |
| Do you provide hearing services for children?*<br>Do you provide hearing services for children is required |                    |                                    |                  | () Yes            | 0 100          |                 |   |
| Are you an Urgent Care Center?*<br>Urgent Care Center question is required.                                |                    |                                    |                  | Oves              | ○ No           |                 |   |

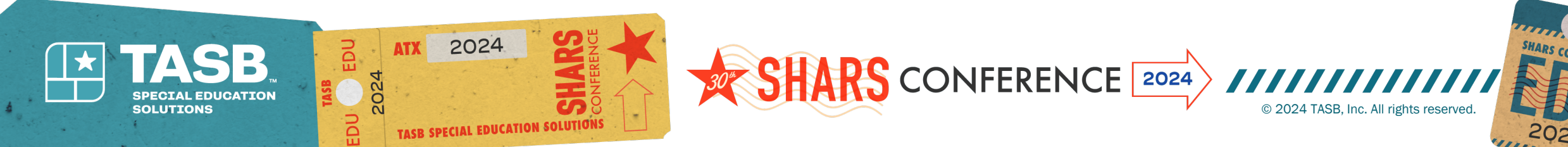

| TMHP TEXE MEDICAID & HEALTHCARE P            | PAINER                                                        |                         |                        | Start New Enrollment View Help          |
|----------------------------------------------|---------------------------------------------------------------|-------------------------|------------------------|-----------------------------------------|
| Demofirst DemoMiddle De<br>Practice Location | emoLast ← Practice Locations Information                      |                         |                        | Request: 201834% Save Draft             |
| O TOTAL DEFICIENCIES                         |                                                               |                         |                        |                                         |
| BASIC INFORMATION                            | <ul> <li>Program and Service Participation Details</li> </ul> |                         |                        | Pending Change Request Number: 20183474 |
| PROGRAMS AND SERVICES PARTICIPATI            | Program Participation                                         |                         |                        |                                         |
|                                              | SELECT A PROGRAM.*                                            |                         |                        |                                         |
|                                              | Acute Care - Fee-for-Service                                  |                         |                        | v                                       |
|                                              |                                                               |                         |                        |                                         |
|                                              | RETROACTIVE CLAIM DATE                                        |                         |                        |                                         |
|                                              | 0                                                             |                         |                        |                                         |
|                                              | Status Codes                                                  |                         |                        |                                         |
|                                              | CODE TYPE                                                     | DESCRIPTION No data ava | lable in table         |                                         |
|                                              | Services Provided                                             |                         |                        |                                         |
|                                              | PRIMARY TAXONOMY*                                             |                         | PROVIDER TYPE*         |                                         |
|                                              | 208000000X                                                    | v                       | Physician (MD)         | •                                       |
|                                              | PROVIDER SPECIALTY*                                           |                         | PROVIDER SUBSPECIALTY* |                                         |
|                                              | Pediatrics                                                    | •                       | N/A                    | ~                                       |
|                                              |                                                               |                         |                        |                                         |
|                                              | BEREFIT CODE                                                  |                         |                        |                                         |

Be sure that both Basic Information and Programs and Services Participation have blue check marks which indicates both have been completed.

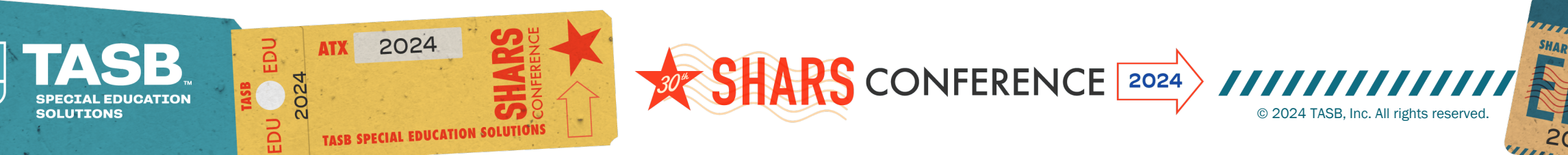

# Click the back arrow to electronically sign the agreement

Click the back arrow to electronically sign the agreement

Select the ellipses (...) and select Authorized Signatory from the dropdown and enter email address to send HHSC Agreement

| TMHP A STATE MEDICAID CON | TRACTOR DemoFirst DemoMiddle DemoLast |                                           |                                            |       |                                                                                                    | Request: 2018/44                                         |
|---------------------------|---------------------------------------|-------------------------------------------|--------------------------------------------|-------|----------------------------------------------------------------------------------------------------|----------------------------------------------------------|
| DemoFirst DemoMiddle I    | Demolast                              | Practice Locations Information            | 0 TOTAL DEFICIENCIES                       |       | C C C C C C C C C C C C C C C C C C C                                                                                                    |                                                          |
| Oractica Location         | Contro Calera                         | ←                                         | NPI TAXONOMY INFORMATION                   | 0     | Agreements & Signatures                                                                                                    | Pending Change Request Number: 20183474                  |
| Practice Location         |                                       |                                           | SERVICES PROVIDED                          | 0     |                                                                                                    |                                                          |
|                           | _                                     |                                           | PROVIDER INFORMATION                       | 0     | The Business Entity acknowledges, through its authorized representative's signature on the Agreements page of the electronic application, that all information provided is true and correct and subject to Tex                           | as Penal Code §37.10.Tampering with Governmental Record. |
|                           |                                       |                                           | LICENSES/CERTIFICATIONS/<br>ACCREDITATIONS | 0     | Instructions for E-Sign:<br>An Owner or Principal who is a Person must be selected in order to sign the Agreement. If there are no Owners or Principals who are Persons, please return to the Owners/Creditors/Principals page and add a | n Owner or Principal who meets this criteria.            |
| DASIC INFORMATION         |                                       | Program and Service Participation Details | DISCLOSURES                                | 0     | HHSC Enrollment Agreement MMIC of THE AUTHORIZED SIGNATORY EMAIL ADDRESS STATUS                                                                                                    | DATE SIGNED                                              |
|                           |                                       |                                           | ACCOUNTING / BILLING INFORMATIO            | O N   | DemoFirst DemoMiddle DemoLast Sent                                                                                                    | -29                                                      |
|                           |                                       |                                           | OWNERSHIP/CONTROLLING INTER                | ist o |                                                                                                    |                                                          |

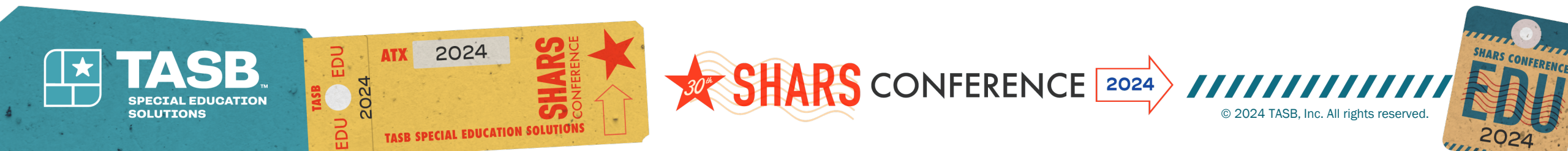

# You will receive an email with a link to sign and complete the agreement

|                                                     | Ŧ                                                                              |                                     |                                                  | Signature Re                           | quired for Tex            | as State Health-Care Program                                                                                                    | Agreements Non Prod Environment                         | - Please ignore                   | - Message (HTML)               |            |           |                  |                  | 844          | <b>m</b> -         |
|-----------------------------------------------------|--------------------------------------------------------------------------------|-------------------------------------|--------------------------------------------------|----------------------------------------|---------------------------|----------------------------------------------------------------------------------------------------|---------------------------------------------------------|-----------------------------------|--------------------------------|------------|-----------|------------------|------------------|--------------|--------------------|
| File Message Hel                                    | p 🛛 🖓 Tell me what you want to                                                 | do                                  |                                                  |                                        |                           |                                                                                                    |                                                         |                                   |                                |            |           |                  |                  |              |                    |
| ©lgnore ∭ —<br>⊗Junk + Delete Archive               | Reply Reply Forward D More ~                                                   | Share to<br>Teams                   | Closed Tickets Closed Tickets Reply & Delete     | → To Manager<br>✓ Done<br>梦 Create New | 0.0                       | Wove Content of Content of Conten | Assign Mark Categorize Follow<br>Policy ~ Unread ~ Up ~ | P Find<br>I Related →<br>Select → | Read Immersive<br>Aloud Reader | Translate  | Q<br>Zoom | Viva<br>Insights |                  |              |                    |
| Delete                                              | Respond                                                                        | Teams                               | Quic                                             | k Steps                                | rş.                       | Move                                                                                                    | Tags 15                                                 | Editing                           | Immersive                      | Language   | Zoom      | Add-in           |                  |              |                    |
| R regr_PEMSEm                                       | d for Texas State Health-C<br>ailService@tmhp.com                              | are Pro                             | gram Agreemer                                    | its Non Pr                             | od Envir                  | onment Please                                                                                                    | ignore                                                  |                                   |                                |            |           |                  | S Reply          | ≪⊃ Reply All | → Forward<br>Fri 5 |
| 05/19/2023                                          |                                                                                |                                     |                                                  |                                        |                           |                                                                                                    |                                                         |                                   |                                |            |           |                  |                  |              |                    |
| Dear DemoFirst DemoMid                              | dle DemoLast,                                                                  |                                     |                                                  |                                        |                           |                                                                                                    |                                                         |                                   |                                |            |           |                  |                  |              |                    |
| Your signature on the follo                         | wing agreements is required to comp                                            | olete provid                        | der enrollment applic                            | ation number 203                       | 83474 : HH                | SC Provider Agreement                                                                                                    |                                                         |                                   |                                |            |           |                  |                  |              |                    |
| To sign and complete the a<br>nrvQq1HhpydFf2YK0fYMq | agreement, please click the following<br>MN_tLpL and verify your identity by o | link: <u>https:</u><br>entering the | //texasmedicaid.na1.<br>e last four digits of yo | echosign.com/pu<br>our Social Security | blic/apiesig<br>Number to | n?pid=CBFCIBAA3AAABLb<br>access the agreement.                                                                                                    | lq7hARwOvCbdWwiaQ5AeMoXUo9                              | gGha6LNsIIsT9                     | gi5wilD62lVz5JG79ti            | FGsSrp797c | weCmtsw   | po17Bcgzv5       | oh5V4&client_idi | CBICHBCAABA  | APIA-              |
| For any questions about th                          | e provider enrollment application nu                                           | mber 2018                           | 3474, you must cont                              | act the provider a                     | dministrato               | r of your TMHP portal acc                                                                                                    | count, who is copied on this email.                     |                                   |                                |            |           |                  |                  |              |                    |
| f you received this email i                         | n error, please notify the provider ad                                         | ministrator                         | of your TMHP portal                              | account and dele                       | te the ema                | a.                                                                                                    |                                                         |                                   |                                |            |           |                  |                  |              |                    |
| if you have any general qu                          | estions about provider applications, p                                         | please call t                       | he TMHP Contact Ce                               | nter at 1-800-925                      | -9126 or th               | TMHP-CSHCN Services P                                                                                                    | rogram Contact Center at 1-800-56                       | 3-2413.                           |                                |            |           |                  |                  |              |                    |

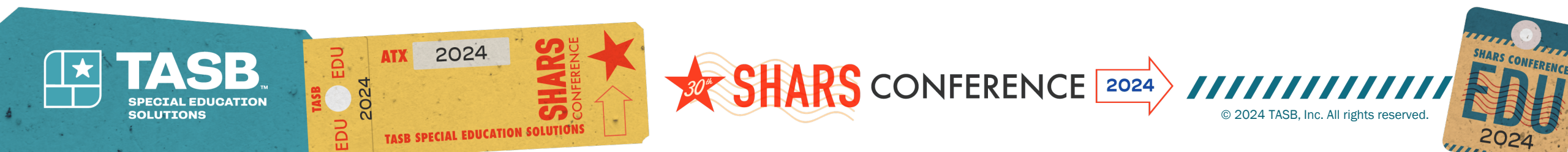

#### You will be required to enter a password which is the last 4-digits of the enrolling provider's Social Security Number (SSN)

Once the password has been entered, follow the prompts to begin the e-signature process. Name must be exactly how it was entered on the application. No nicknames, no initials, no titles

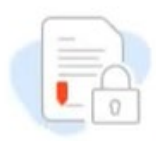

This document is password protected

You need a password to access this document. If you do not have the password, you will need to contact <u>The Provider Enrollment Program Administrator</u>.

Enter password...

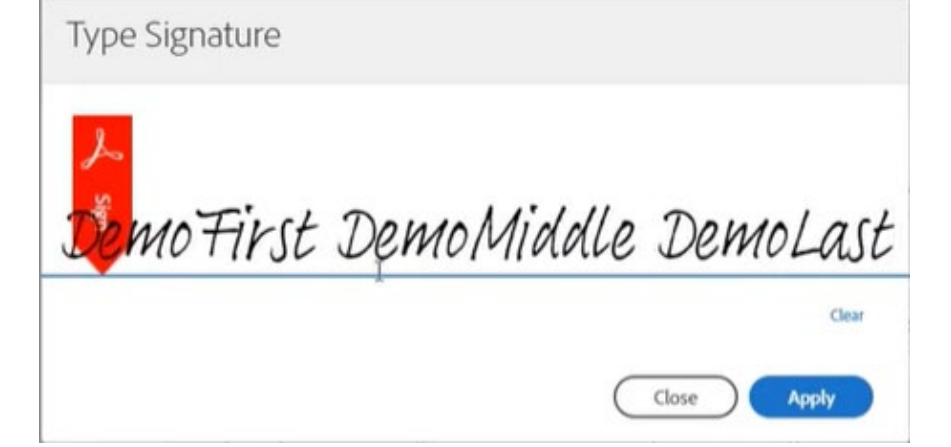

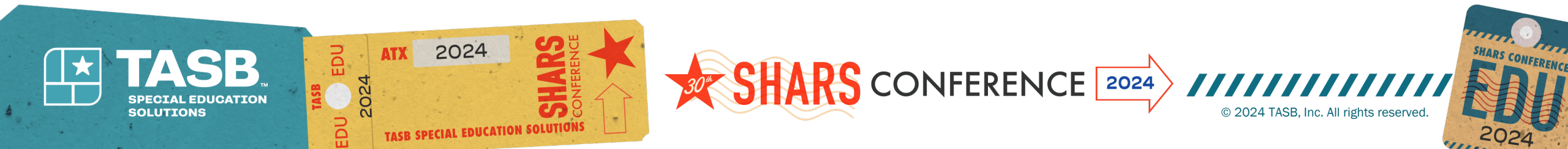

# When completed, you will receive a message that confirms the HHSC Provider agreement was successfully signed

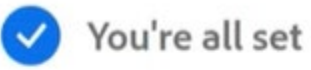

You finished signing "Enrollment Agreements".

You can also download a copy of what you just signed.

Don't have an Adobe account?

Create account

- ✓ Access future agreements anywhere on the web
- ✓ Fill, sign, share, or comment on any PDF
- Send 2 free agreements for e-signature on a monthly basis

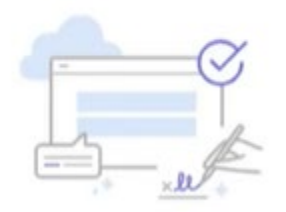

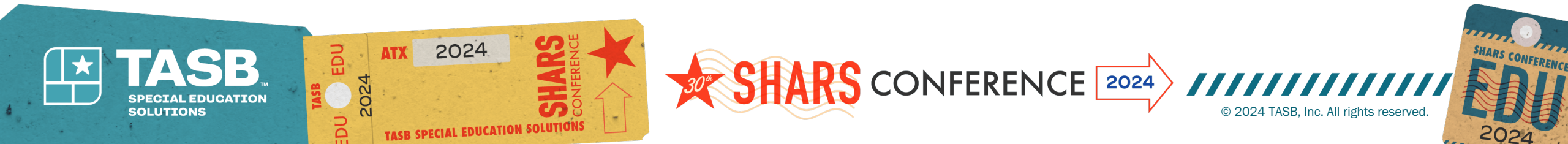

# **\*\*Be sure to submit the request to complete the application process**

| TEXAS MEDICAID & HEALTHCARE PARTN<br>TMHP A STATE MEDICAID CONTRAC | CTOR |                                                                           |                                                                                |                                                          | -                                 | Start New Enrollment View Help            |
|--------------------------------------------------------------------|------|---------------------------------------------------------------------------|--------------------------------------------------------------------------------|----------------------------------------------------------|-----------------------------------|-------------------------------------------|
| DemoFirst I                                                        | Demo | Middle DemoLast                                                           |                                                                                |                                                          |                                   | Request: 20183474                         |
| O TOTAL DEFICIENCIES                                               | •    |                                                                           |                                                                                |                                                          |                                   |                                           |
| NPI TAXONOMY INFORMATION                                           | •    | Agreements & Signatures                                                   |                                                                                |                                                          |                                   | Pending Change Request Number: 20183474   |
| SERVICES PROVIDED                                                  | 0    | —                                                                         |                                                                                |                                                          |                                   |                                           |
| PROVINE INFORMATION                                                |      | The Business Entity acknowledges, through its authorized representat      | tive's signature on the Agreements page of the electronic application, that a  | Il information provided is true and correct and subject  | to Texas Penal Code §37.10.Tam    | pering with Governmental Record.          |
| PROVIDER INFORMATION                                               | 0    | Instructions for E-Sign:                                                  |                                                                                |                                                          |                                   |                                           |
| LICENSES/CERTIFICATIONS/<br>ACCREDITATIONS                         | •    | An Owner or Principal who is a Person must be selected in order to sig    | ign the Agreement. If there are no Owners or Principals who are Persons, plea  | ase return to the Owners/Creditors/Principals page an    | d add an Owner or Principal wh    | o meets this criteria.                    |
| DISCLOSURES                                                        | 0    | HHSC Enrollment Agreement                                                 |                                                                                |                                                          |                                   |                                           |
|                                                                    |      | NAME OF THE AUTHORIZED SIGNATORY                                          | EMAIL ADDRESS                                                                  | STATUS                                                   | DATE SIGNED                       |                                           |
| ACCOUNTING/BILLING INFORMATION                                     |      | DemoFirst DemoMiddle DemoLast                                             |                                                                                | Signed                                                   | 5/19/2023                         |                                           |
| OWNERSHIP/CONTROLLING INTEREST                                     |      | By submitting this application for provider enrollment or credentialin    | ng, as well as the information provided in connection with this application, I | acknowledge that I intend to become enrolled or cred     | entialed as a provider in the Tex | as State Programs. I also agree to adhere |
| PROGRAMS                                                           | 0    | to all applicable laws, administrative rules, policies, and guidelines, a | and I understand that under these authorities I must adhere to standards of    | behaviour that, if not met, can result in administrative | , civil and/or criminal sanctions | k .                                       |
| PRACTICE LOCATION INFORMATION                                      | •    |                                                                           | Submit                                                                         |                                                          |                                   |                                           |
| APPLICATION FEE                                                    |      |                                                                           | Once the application is accepted and submitted, you will not be ab             | ble to make modifications during TMHP processing.        |                                   |                                           |
| ATTACHMENTS                                                        | •    |                                                                           |                                                                                | _                                                        |                                   |                                           |
| AGREEMENTS                                                         |      |                                                                           |                                                                                |                                                          | Need help with Agreeme            | nts Information                           |
|                                                                    |      |                                                                           |                                                                                |                                                          | View Instruct                     | ions                                      |

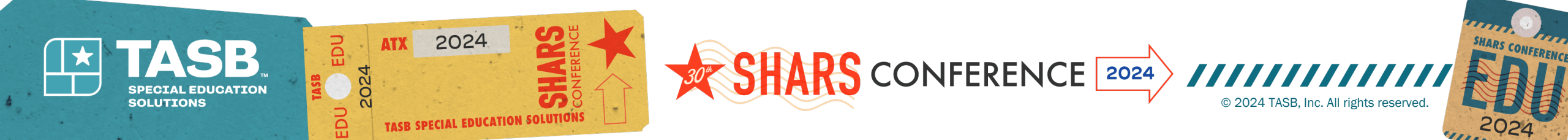

### How to check the status of your application – Select Requests. You can search by entering the request number or NPI number. Application status will show as "PE Review" until approved.

| HP A STATE MEDICAID CONTRACTO                                                                                                    | r<br>R                                                                                                    |                                                                                     |                                                                                                    |                                                                                                    |                                                                                                    | Start New Enrollment                                        | View Help      |
|----------------------------------------------------------------------------------------------------|----------------------------------------------------------------------------------------------------|-------------------------------------------------------------------------------------|----------------------------------------------------------------------------------------------------|----------------------------------------------------------------------------------------------------|----------------------------------------------------------------------------------------------------|-------------------------------------------------------------|----------------|
| REQUESTS                                                                                                    |                                                                                                    |                                                                                     |                                                                                                    |                                                                                                    |                                                                                                    |                                                             |                |
|                                                                                                    | MANAGEMENT                                                                                                    |                                                                                     |                                                                                                    |                                                                                                    | <b>\†\</b> ADVANCED SEARCH                                                                                                    | Q jseard NPI or Request #                                   |                |
| Medicaid waived provider revalida<br>ders with a recalculated revalidatio                                                                                                    | ions during the federal COVIL<br>1 due date. Providers can also                                               | D-19 Public Health Emergency. The<br>o find their Revalidation Due Dates            | e last day of the federal COVID-19 Public Health Emergency will b<br>is in the "Revalidation Due Date" field on the Provider Informatio                  | e May 11, 2023. The provider revalidation waivers for the<br>in Page in the Enrollment Information section.                          | e federal COVID-19 Public Health Emergency wil                                                                                                    | ill end on that date. TMHP has sent an ema                  | l to affected  |
|                                                                                                    |                                                                                                    |                                                                                     |                                                                                                    |                                                                                                    |                                                                                                    | Start New Enrolline                                         |                |
| TEXAS MEDICARD & HEALTHCARE PARTNERS                                                                                                    | 17<br>R                                                                                                    |                                                                                     |                                                                                                    |                                                                                                    |                                                                                                    | Start New Enderne                                           | t View He      |
| TEXE MEDICARD & HEARDICARE PARTNERS<br>A STATE MEDICARD CONTRACTO                                                                                                    | er<br>R                                                                                                    |                                                                                     |                                                                                                    |                                                                                                    |                                                                                                    |                                                             | t View H       |
| TEXE MEDICARD & MERCINCAR PAIRWER<br>A STATE MEDICARD CONTRACTO<br>REQUESTS                                                                                                    | er<br>18                                                                                                    |                                                                                     |                                                                                                    |                                                                                                    |                                                                                                    |                                                             | View H         |
| TEXEN MEDICAID & HEALTHCHER PARTNER<br>A STATE MEDICAID CONTRACTO<br>REQUESTS                                                                                                    | er<br>R<br>MANAGEMENT                                                                                         |                                                                                     |                                                                                                    |                                                                                                    | <b>††</b> ‡ ADVANCED SEARC                                                                                                    | сн20183474                                                  | t View H       |
| TECO MEDICADA MUNICIPAL PARTAGE<br>A STATE MEDICAID CONTRACTO<br>REQUESTS<br>© REQUESTS © PROVIDER<br>Medicaid waived provider revailed<br>fers with a recalculated revailed                                                                 | er<br>R<br>MANAGEMENT<br>tions during the federal COVI                                                        | D-19 Public Health Emergency. The<br>o find their Revalidation Due Date             | e last day of the federal COVID-19 Public Health Emergency will b<br>es in the "Revalidation Due Date" field on the Provider Informatic                  | e May 11, 2023. The provider revalidation waivers for the<br>on Page in the Enrollment Information section.                          | <b>+†</b> ‡ ADVANCED SEARC<br>e federal COVID-19 Public Health Emergency wil                                                                                                    | CH Q 20183474                                               | it view He     |
| TEXE MEDICARD & MANDROWE PARTNER<br>A STATE MEDICARD CONTRACTO<br>REQUESTS & PROVIDER<br>© REQUESTS & PROVIDER<br>Medicaid waived provider revalidation<br>ders with a recalculated revalidation<br>must respond to and resolve all def      | MANAGEMENT<br>tions during the federal COVI<br>n due date. Providers can als<br>ciencies within 45 business d | ID-19 Public Health Emergency. The<br>to find their Revalidation Due Date:<br>Says. | e last day of the federal COVID-19 Public Health Emergency will b<br>es in the "Revalidation Due Date" field on the Provider Informatic                  | e May 11, 2023. The provider revalidation waivers for the<br>on Page in the Enrollment Information section.                          | In the second second | CH Q 20183474                                               | il to affected |
| TOWNEDWARD & HAUDICARE PARTNER<br>ASTATE MEDICAID CONTRACTO<br>REQUESTS Q PROVIDER<br>© REQUESTS Q PROVIDER<br>Medicaid waived provider revalidation<br>the recalculated revalidation<br>must respond to and resolve all def<br>REQUEST TYPE | MANAGEMENT<br>tions during the federal COVI<br>n due date. Providers can als<br>ciencies within 45 business d | ID-19 Public Health Emergency. The<br>to find their Revalidation Due Date.<br>Says. | e last day of the federal COVID-19 Public Health Emergency will b<br>es in the "Revalidation Due Date" field on the Provider Informatic<br>PROVIDER NAME | e May 11, 2023. The provider revalidation waivers for the<br>on Page in the Enrollment Information section.<br>NPI TYPE INITIATED BY | tt ADVANCED SEARC<br>e federal COVID-19 Public Health Emergency wil<br>GROUP : STATUS                                                                                                    | CH Q 20183474<br>ill end on that date. TMHP has sent an ema | il to affected |

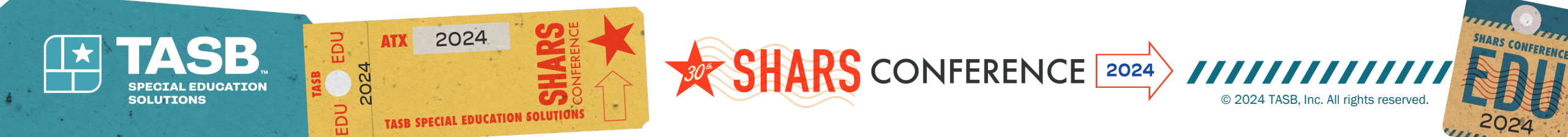

## Updating License Dates (SLP)

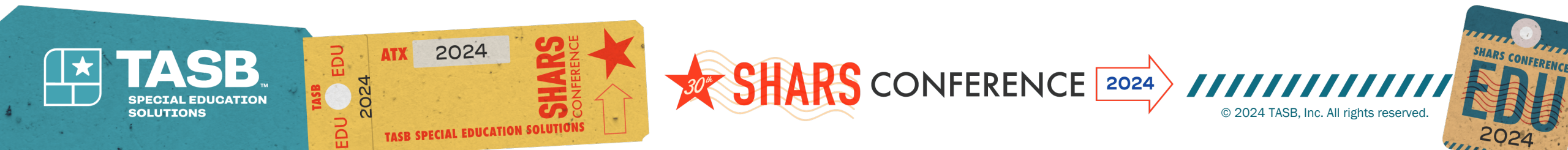

# **Speech Licensure Updates**

### From Provider Management Screen in TMHP, search for NPI number

| TMHP TEXAS MEDICAID & F | IEALTHCARE PARTNERSHIP<br>AID CONTRACTOR |       |          |              |                       | Stat       | t New Enrollment | View Help |
|-------------------------|------------------------------------------|-------|----------|--------------|-----------------------|------------|------------------|-----------|
| PROVIDI                 | ER MANAGEMENT                            |       |          |              |                       |            |                  |           |
|                         | <b>O</b> PROVIDER MANAGEMENT             |       |          |              |                       | Q 19       | 92786321         | >         |
| NPI /API                | The provider / organization name         | 74 NP | TYPE     | TAX ID / SSN | REVALIDATION DUE DATE | The STATUS | 74               |           |
| 1992786321              | DemoFirst J DemoLast                     | Inc   | lividual | 999596399    | 06/23/2026            | Appro      | ved              |           |
|                         |                                          |       |          |              |                       |            |                  |           |

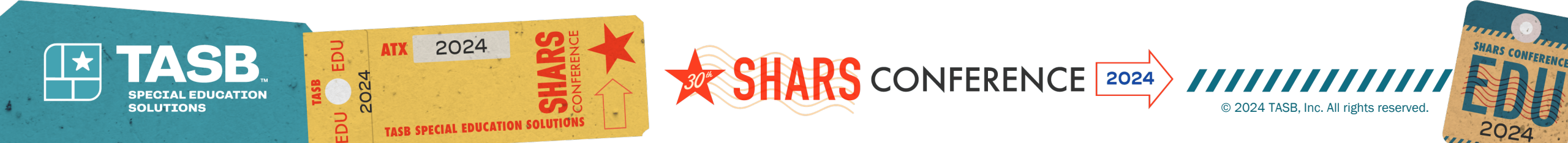

### Select the ellipses (...) and then view to open enrollment record associated with that NPI

| TEXAS MEDICAID & I<br>HP A STATE MEDIC | HEALTHCARE PARTNERSHIP<br>CAID CONTRACTOR |            |              |                           | Start New Enrollment View Help |
|----------------------------------------|-------------------------------------------|------------|--------------|---------------------------|--------------------------------|
| PROVIDI                                | ER MANAGEMENT                             |            |              |                           |                                |
|                                        |                                           |            |              |                           | Q 1992786321                   |
| NPI /API                               | ** PROVIDER / ORGANIZATION NAME           | NPI TYPE   | TAX ID / SSN | The REVALIDATION DUE DATE | The STATUS The                 |
| 1992786321                             | DemoFirst J DemoLast                      | Individual | 999596399    | 06/23/2026                | Approved                       |

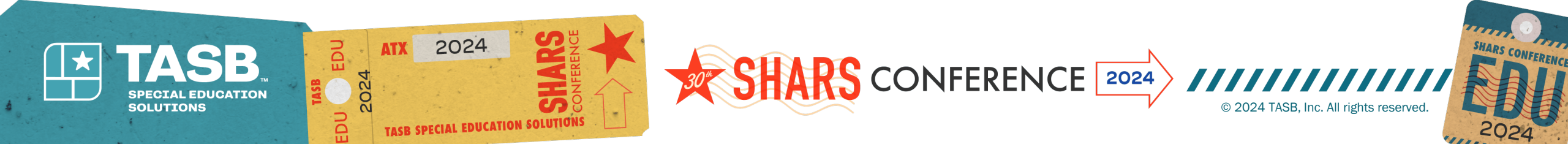

## **Edit Enrollment**

### Select Edit Enrollment Record

| TIMHP TASTATE MEDICAID CONT<br>ASTATE MEDICAID CONT<br>DEMOFITS<br>199278521   Individu | TRACTOR | emoLast                      |                        |                                         | Start New Edit              | Record                |
|-----------------------------------------------------------------------------------------|---------|------------------------------|------------------------|-----------------------------------------|-----------------------------|-----------------------|
| NPI TAXONOMY INFORMATION                                                                | 0       | <                            |                        |                                         |                             |                       |
| SERVICES PROVIDED                                                                       | 0       | NPI Taxonomy                 |                        |                                         |                             | Refresh Information ඊ |
| PROVIDER INFORMATION                                                                    | 0       | NAME<br>DemoFirst J DemoLast | gender<br>Male         | ELIGIBLE TEXAS TAXONOMIES<br>2085R0202X | INELIGIBLE TEXAS TAXONOMIES |                       |
| LICENSES/CERTIFICATIONS/                                                                |         | NPI NUMBER<br>1992786321     | NPI TYPE<br>Individual |                                         |                             |                       |
| ACCREDITATIONS                                                                          |         | SOLE PROPRIETOR<br>YES       | STATUS<br>Active       |                                         |                             |                       |
| DISCLOSURES                                                                             | 0       |                              |                        |                                         |                             |                       |

### **Create Request for Maintenance-Licenses**

| TOON MEDICALD & HEALTHICARE PARTNERSHIP<br>TMHP A STATE MEDICALD CONTRACTOR |                               |                    | Start New Enrollment | View Help |
|-----------------------------------------------------------------------------|-------------------------------|--------------------|----------------------|-----------|
| DemoFirst J DemoLast                                                        |                               |                    |                      |           |
| Edit Enrollment<br>—                                                        |                               |                    |                      |           |
| REQUEST TYPE                                                                | PENDING CHANGE REQUEST NUMBER | THE REQUEST STATUS | ** REQUEST ACTION    | 71.       |
| Maintenance - Provider Information                                          |                               |                    | Create Request       |           |
| Maintenance - Licenses                                                      |                               |                    | Create Request       |           |

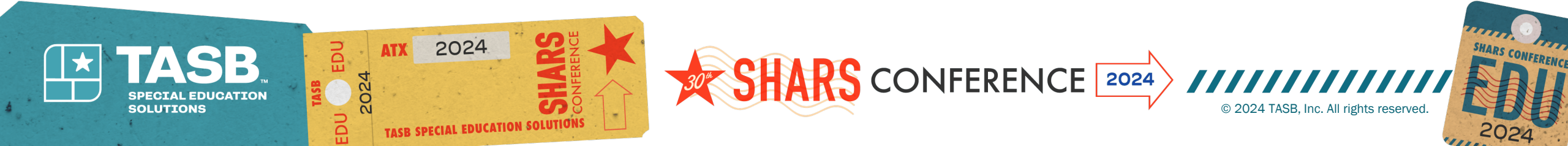

### Select the ellipses (...) and then open

# Update the expiration date of your license information, save, and submit all changes

| Ta True More un a Marrierae Par | arrusulan. |                                                                                                 | Start New Enrollment View Help            | TMHP A STATE MEDICAID CONTR                | ITNERSHIP<br>ACTOR |                                            |                     |               | Start New Enrollment View Help          |
|---------------------------------|------------|-------------------------------------------------------------------------------------------------|-------------------------------------------|--------------------------------------------|--------------------|--------------------------------------------|---------------------|---------------|-----------------------------------------|
| TMHP A STATE MEDICAID CONTR     | ractor     | ıoLast                                                                                          |                                           | DemoFirst 1992786221   Individual          | J Den              | loLast                                     |                     | 🕐 Request: 20 | Save Draft Submit All Changes           |
| 1992786321   Individual         |            |                                                                                                 | Save Draft Submit All Changes             | O TOTAL DEFICIENCIES                       | <                  |                                            |                     |               |                                         |
|                                 |            |                                                                                                 |                                           | NPI TAXONOMY INFORMATION                   | 0                  | Add Licenses/Certifications/Accreditations |                     |               | Pending Change Request Number: 20001253 |
| 0 TOTAL DEFICIENCIES            | <          |                                                                                                 |                                           | SERVICES PROVIDED                          | 0                  | —                                          |                     |               |                                         |
| NPI TAXONOMY INFORMATION        | 0          | Licenses/Certifications/Accreditations                                                          | Pending Change Request Number: 20001253   |                                            |                    | LICENSE/CERTIFICATION/ACCREDITATION TYPE * | ISSUER*             | NUMBER*       |                                         |
|                                 |            |                                                                                                 | r strang strange reducer remoter soor soo | PROVIDER INFORMATION                       |                    | LICENSES                                   | Texas Medical Board | ~             |                                         |
| SERVICES PROVIDED               | 0          |                                                                                                 | Recent Licenses Only                      | LICENSES/CERTIFICATIONS/<br>ACCREDITATIONS | 0                  | TYPE                                       |                     |               |                                         |
| PROVIDER INFORMATION            | 0          | See the Instructional Site for information about the licensing requirements for your enrollment |                                           | DISCLOSURES                                | 0                  | MEDICAL DOCTOR ~                           |                     |               |                                         |
| LICENSES/CERTIFICATIONS/        | 0          | TYPE TO ISSUER TO NUMBER TO EFFECTIVE DATE TO EXPRANTION DATE LICENSE STATUS                    | TE REQUEST ACTION TE REQUEST NUMBER       | ACCOUNTING/BILLING INFORMATION             | •                  | EFFECTIVE DATE *                           | EXPIRATION DATE *   | LAST UPDATE   | DATE                                    |
|                                 |            | LICENSES Texas Medical Board 12/11/1999 05/31/2023                                              | 20001253 •••                              | OWNERSHIP/CONTROLLING INTEREST             | •                  | 12/11/1999                                 | 05/31/2023          |               | /DD/YYYY                                |
| DISCLOSURES                     | 0          |                                                                                                 |                                           | PROGRAMS                                   | 0                  | STATE ISSUER*                              |                     |               |                                         |
| ACCOUNTING/BULLING INFORMATION  |            | + Add Licenses/Certifications/Accreditations                                                    |                                           | PRACTICE LOCATION INFORMATION              | 0                  | TX - Texas                                 |                     |               |                                         |

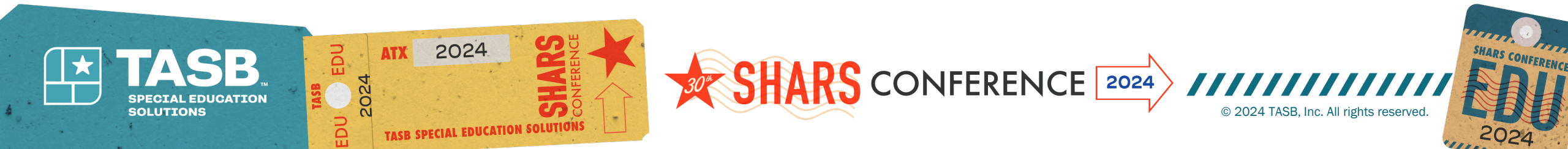

# • Save the request number and click "OK"

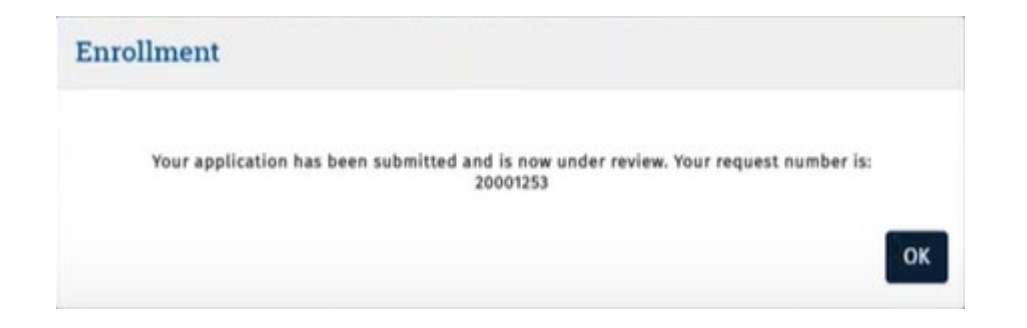

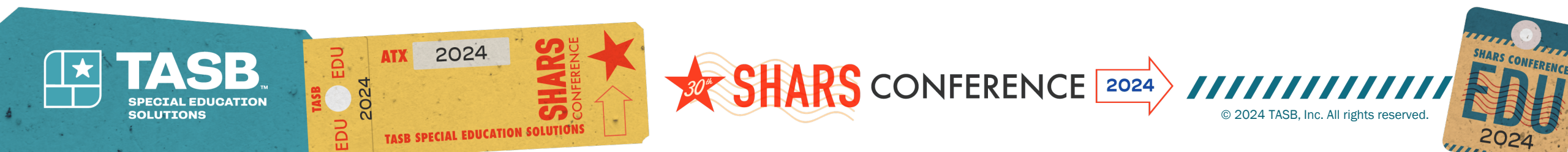

# How to check the status of your license update – Select Requests. You can search by entering the request number or NPI number. Application status will show as "PE Review" until approved.

| HP A STATE MEDICAID CONTRACTO                                                                                                    | R                                                                                                    |                                                                                |                                                                                                    |                                                                                                    | and the second second se                                                                                                    | Start New Enrollment View Help                       |
|----------------------------------------------------------------------------------------------------|----------------------------------------------------------------------------------------------------|--------------------------------------------------------------------------------|----------------------------------------------------------------------------------------------------|----------------------------------------------------------------------------------------------------|----------------------------------------------------------------------------------------------------|------------------------------------------------------|
| REQUESTS                                                                                                    |                                                                                                    |                                                                                |                                                                                                    |                                                                                                    |                                                                                                    |                                                      |
|                                                                                                    | MANAGEMENT                                                                                                    |                                                                                |                                                                                                    |                                                                                                    | tt advanced search Q Bear                                                                                                    | 년 NPI or Request #                                   |
| s Medicaid waived provider revalida<br>iders with a recalculated revalidatio                                                                                                    | tions during the federal COVII<br>n due date. Providers can also                                                               | 0-19 Public Health Emergency. Th<br>o find their Revalidation Due Dat          | he last day of the federal COVID-19 Public Health Emergency will b<br>tes in the "Revalidation Due Date" field on the Provider Informati                 | ne May 11, 2023. The provider revalidation waivers for the federal CO<br>on Page in the Enrollment Information section. | WID-19 Public Health Emergency will end on that o                                                                                                    | late. TMHP has sent an email to affected             |
| 1921 - 1921 - 1921 - 1921 - 1921 - 1921 - 1921 - 1921 - 1921 - 1921 - 1921 - 1921 - 1921 - 1921 - 1921 - 1921 -<br>1922 - 1921 - 1921 - 1921 - 1921 - 1921 - 1921 - 1921 - 1921 - 1921 - 1921 - 1921 - 1921 - 1921 - 1921 - 1921 - 1<br>1922 - 1921 - 1921 - 192 |                                                                                                    |                                                                                |                                                                                                    |                                                                                                    |                                                                                                    | Start New Enrollment View Hel                        |
| TEXAS MEDICARD & HEALTHCARE PARTNERS<br>HPP A STATE MEDICARD CONTRACTO                                                                                                    | DR                                                                                                    |                                                                                |                                                                                                    |                                                                                                    |                                                                                                    | Start new constantient                               |
| TEXN MEDICALD & HEALTHCARE PARTNER<br>HPP A STATE MEDICALD CONTRACTO                                                                                                    | ee<br>DR                                                                                                    |                                                                                |                                                                                                    |                                                                                                    |                                                                                                    |                                                      |
| TEXE MEDICAD & HEREINGARE PARTNERS<br>HIP ASTATE MEDICAID CONTRACT                                                                                                    | HEP<br>DR                                                                                                    |                                                                                |                                                                                                    |                                                                                                    |                                                                                                    |                                                      |
| TOXA MEDICAD & HEALTHCARE PARTNERS<br>A STATE MEDICAID CONTRACT<br>REQUESTS<br>© REQUESTS © PROVIDER                                                                                                    | HEP<br>DR<br>MANAGEMENT                                                                                                    |                                                                                |                                                                                                    |                                                                                                    | tt advanced search Q                                                                                                    | 2001 FROM EMODULEIX                                  |
| TOXA MEDICAD & HEALTHONE PAILTNER<br>A STATE MEDICAID CONTRACT<br>REQUESTS<br>© <u>REQUESTS</u> Q PROVIDER<br>as Medicaid waived provider revalid<br>iddes with a recatculated manifidation                                                                                                    | MANAGEMENT<br>stions during the federal COVI                                                                                   | D-19 Public Health Emergency, T                                                | The last day of the federal COVID-19 Public Health Emergency will inter in the "Revalidation Due Date" field on the Drawider Informat                    | be May 11, 2023. The provider revalidation waivers for the federal CO                                                   | tt Advanced search عرب عرب عرب عرب عرب عرب عرب عرب عرب عرب                                                                                                    | D183474<br>date. TMHP has sent an email to affected  |
| TEXE MEDICAD & HEALTHONE PARTNER<br>ASTATE MEDICAID CONTRACT<br>REQUESTS<br>REQUESTS Q PROVIDER<br>as Medicaid waived provider revalid<br>viders with a recalculated revalidation<br>must respond to and resolve all dei                                                                                                    | MANAGEMENT<br>MANAGEMENT<br>ations during the federal COVI<br>on due date. Providers can als<br>feiencies within 45 business d | D-19 Public Health Emergency. Ti<br>o find their Revalidation Due Dai<br>Jays. | The last day of the federal COVID-19 Public Health Emergency will<br>ttes in the "Revalidation Due Date" field on the Provider Informati                 | be May 11, 2023. The provider revalidation waivers for the federal CO<br>on Page in the Enrollment Information section. | Image: search       Image: search       Image: search< | 2183474<br>date. TMHP has sent an email to affected  |
| TONN MEDICARD & HEALTHOME PARTNER<br>STATE MEDICARD CONTRACT<br>REQUESTS & PROVIDER<br>as Medicaid waived provider revalid<br>widers with a recalculated revalidation<br>must respond to and resolve all def<br>REQUEST TYPE                                                                                                    | MANAGEMENT<br>MANAGEMENT<br>ations during the federal COVI<br>on due date. Providers can als<br>fciencies within 45 business d | D-19 Public Health Emergency. Ti<br>o find their Revalidation Due Dai<br>lays. | The last day of the federal COVID-19 Public Health Emergency will<br>tes in the "Revalidation Due Date" field on the Provider Informati<br>PROVIDER NAME | be May 11, 2023. The provider revalidation waivers for the federal CO<br>on Page in the Enrollment Information section. | It ADVANCED SEARCH       2         DVID-19 Public Health Emergency will end on that of the status       815900451                                                                                                    | 2183474<br>State. TMHP has sent an email to affected |

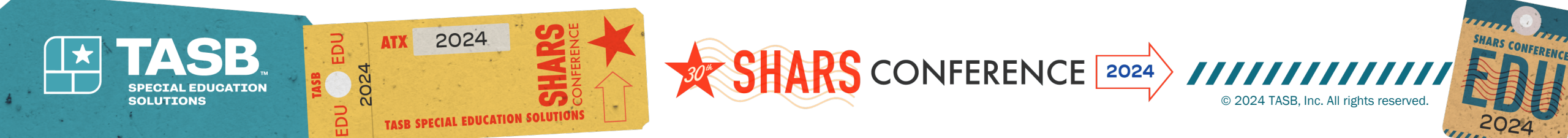

# **Friendly Reminders**

- Speech referring providers should update their licensure expiration date in TMHP Provider enrollment each time their license renews
- Referrals are good for three years unless the referring speech provider leaves the district, then a new speech referral is needed
- Referrals should have a National Provider Identifier, printed name of provider, signature of provider, date signed by provider, address, phone number, and district name

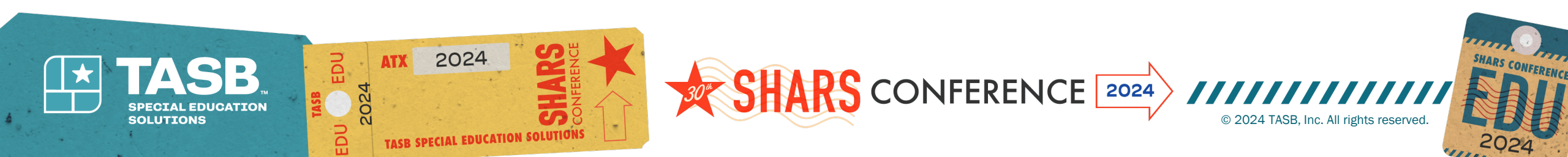

# Helpful YouTube video links to assist with initial enrollment and updating license dates

**ORP Enrollment video link** 

 <u>https://www.youtube.com/wat</u> <u>ch?v=2\_2SCVXivKk</u>

### Updating license information video link

<u>https://www.youtube.com/watc</u>
 <u>h?v=WWkSRotN9Ic</u>

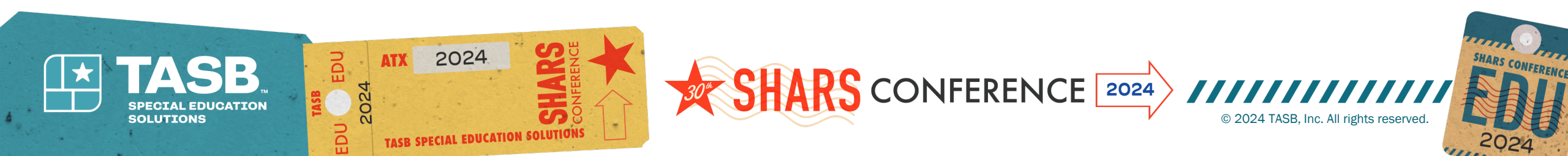

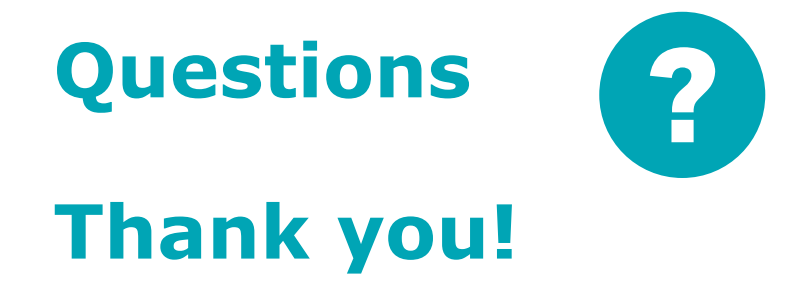

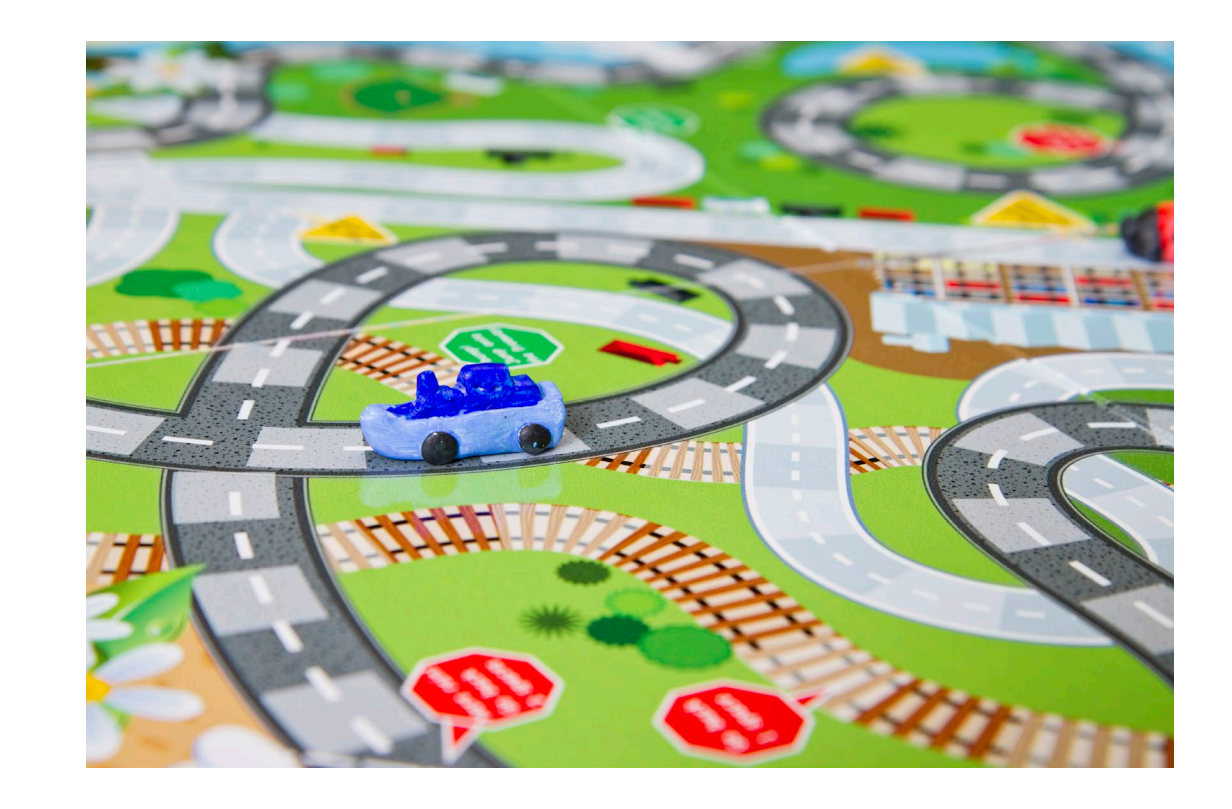

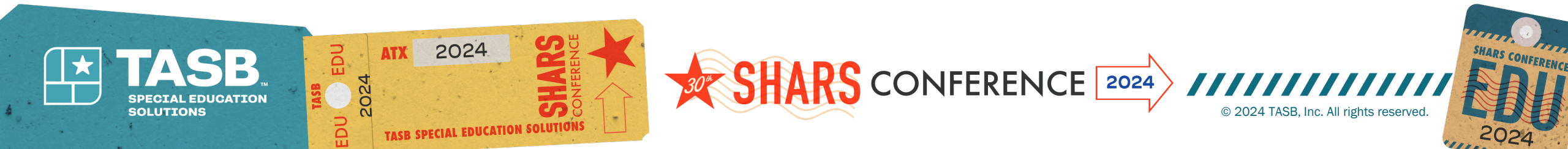